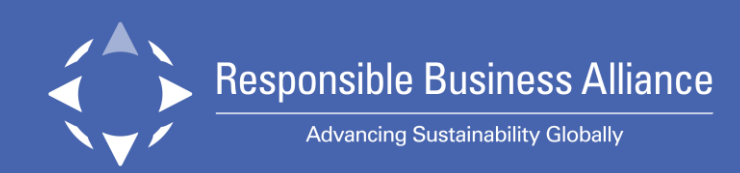

## **RBA Voices**

Latihan untuk para pekerja

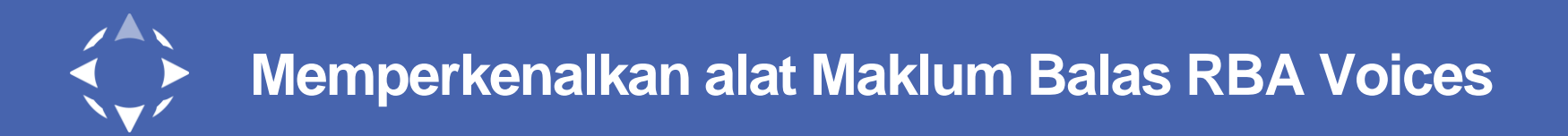

0

Contact How To

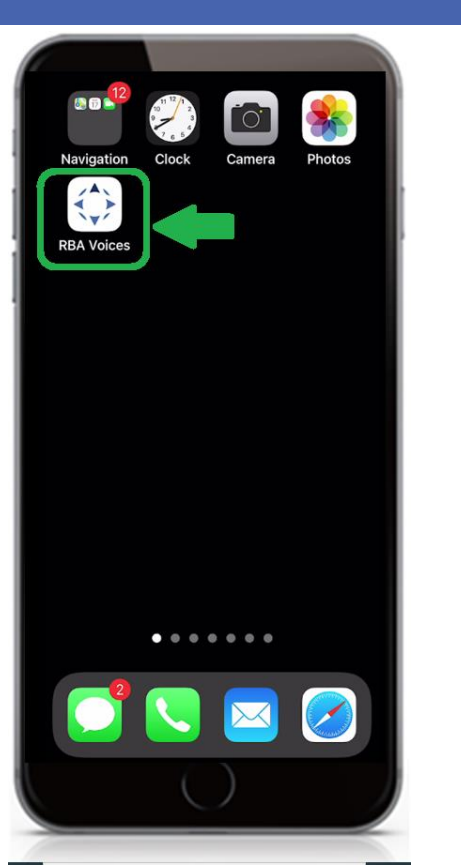

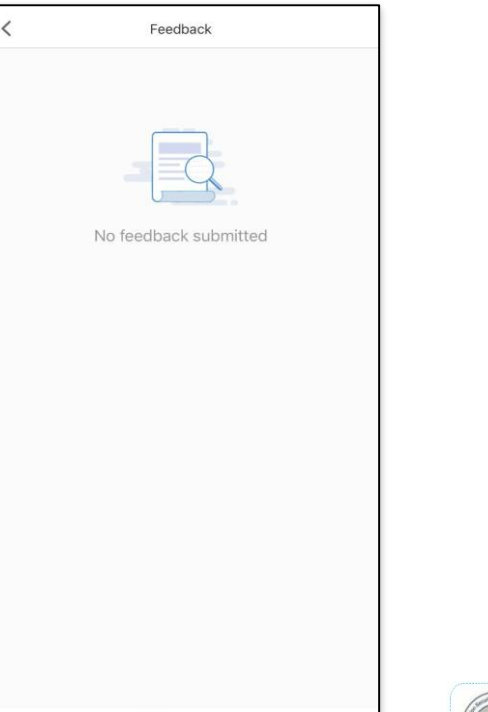

+ Submit a request

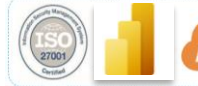

 RBA Voices using state of the art infrastructures such as Tableau BI tool, AWS cloud and has ISO27001 certification for data security.

Teknologi Aplikasi Mudah

Alih

dan Suara Pekerja RBA

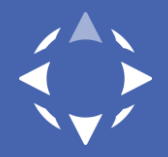

## Paparan aplikasi pekerja hanya dalam bahasa mereka

| < 援索                                                                                                    |                                      | ••••• 4G 🖝                      |
|----------------------------------------------------------------------------------------------------|--------------------------------------|---------------------------------|
| <                                                                                                    | 有问必答                                 | 帮助                              |
| 灭火器有效期过                                                                                                    | 期                                    |                                 |
| 生活条件 > 楼宇安全                                                                                                  | È                                    | 09-19 16:04                     |
| 请更换新的灭火器                                                                                                    |                                      |                                 |
| 匿名反馈                                                                                                    |                                      | 否                               |
| 需要电话回访                                                                                                    |                                      | 否                               |
|                                                                                                    |                                      | ent/翻诨内谷                        |
| 动作:回复<br>内容翻译自Microsoft<br>感谢您的反馈,                                                                           | 我们会尽快检查                              | ent/ 翻 伴 内 谷                    |
| 动作:回复<br>内容翻译自Microsoft<br>感谢您的反馈,<br>Thanks for your f                                                      | 我们会尽快检查<br>eedback, we will check it | ent/ 翻                          |
| 动作:回复<br>内容翻译自Microsoft<br>感谢您的反馈,<br>Thanks for your fr<br>09-19 16:06                                      | 我们会尽快检查<br>eedback, we will check it | ent/ 酚 IF () 谷                  |
| 动作:回复<br>内容翻译自Microsoft<br>感谢您的反馈,<br>Thanks for your fr<br>09-19 16:06<br>处理人:管理员                           | 我们会尽快检查<br>eedback, we will check it | ent/動住內谷                        |
| 动作:回复<br>内容翻译自Microsoft<br>感谢您的反馈,<br>Thanks for your fe<br>09-19 16:06<br>处理人:管理员<br>动作:开始处理                | 我们会尽快检查<br>eedback, we will check i  | ent/ 酬 洋闪谷                      |
| 动作:回复<br>内容翻译自Microsoft<br>感谢您的反馈,<br>Thanks for your fr<br>09-19 16:06<br>处理人:管理员<br>动作:开始处理<br>09-19 16:04 | 我们会尽快检查<br>eedback, we will check it | ent/翻译闪谷<br>《重示章文<br>t as soon. |

|     | 16:44                                                        |          | .11   | ŝ     | 94    | ŀ    |
|-----|--------------------------------------------------------------|----------|-------|-------|-------|------|
| <   | C Feedback                                                   | <        |       |       |       |      |
| In  | quire ID#: 820323322693730                                   |          |       |       |       |      |
| Т   | here are many boxes in front                                 | of the   | eme   | rge   | ncy   | exi  |
| Н   | ealth & Safety > Emergency Exits                             |          |       | 03    | -28   | 17:2 |
| P   | lease contact relevant personnel to                          | o clean  | up    |       |       |      |
| A   | nonymous feedback                                            |          |       |       |       | Ν    |
| R   | equest a call back                                           |          |       |       |       | N    |
|     |                                                              |          |       | C     | Esca  | late |
| ę   | 03-28 17:34                                                  |          |       |       |       |      |
|     | Submitted by:                                                |          |       |       |       |      |
|     | Action: Complete evaluation                                  |          |       |       |       |      |
|     | How satisfied are you with the way the grievance is handled? | 0        | 0     | Θ     | Θ     | G    |
|     | How satisfied are you with the<br>results?                   | 0        | 0     | 0     | 0     | e    |
|     | How satisfied are you with the<br>response time?             | 0        | 0     | 9     | 9     | 6    |
| +   | 03-28 17:34                                                  |          |       |       |       |      |
|     | Handled by: member_demo_acc                                  | ount     |       |       |       |      |
|     | Action: Close                                                |          |       |       |       |      |
|     | Thanks for your feedback, we have                            | ve alrea | idy c | leane | ed th | em   |
| . 1 | 03-28 17:33                                                  |          |       |       |       |      |
| •   |                                                              |          |       |       |       |      |
| 1   | Handled by: Admin                                            |          |       |       |       |      |

### Aplikasi atau webform menggunakan bahasa natif peranti (antara muka) mereka

Sokongan bahasa natif (untuk penyerah) untuk (aplikasi) berikut:

- Bahasa Cina, mudah
- Bahasa Inggeris
- Bahasa Vietnam
- Bahasa Jerman
- Bahasa Perancis
- Bahasa Indonesia
- Bahasa Melayu
- Bahasa Sepanyol
- Bahasa Thai
- Bahasa Itali
- Bahasa Norway

- Bahasa Cina, tradisional
- Bahasa Khmer
- Bahasa Jepun
- Bahasa Korea
- Bahasa Tamil
- Bahasa Nepal
- Bahasa Benggali
- Bahasa Urdu
- Bahasa Arab
- Bahasa Turki
- Bahasa Portugis

API terjemahan Microsoft untuk medan pertukaran maklumat (100+ bahasa)

## Cara untuk mendapatkan akaun di platform

- 1. Menggunakan pembaca kod QR pada telefon mereka, mengimbas kod QR unik akan membawa mereka ke halaman penciptaan akaun.
- Halaman akan kelihatan berbeza bergantung pada sama ada mereka menggunakan aplikasi penuh RBA Voices atau hanya Alat Maklum Balas.
- Laman ini akan menggunakan bahasa peranti yang digunakan.

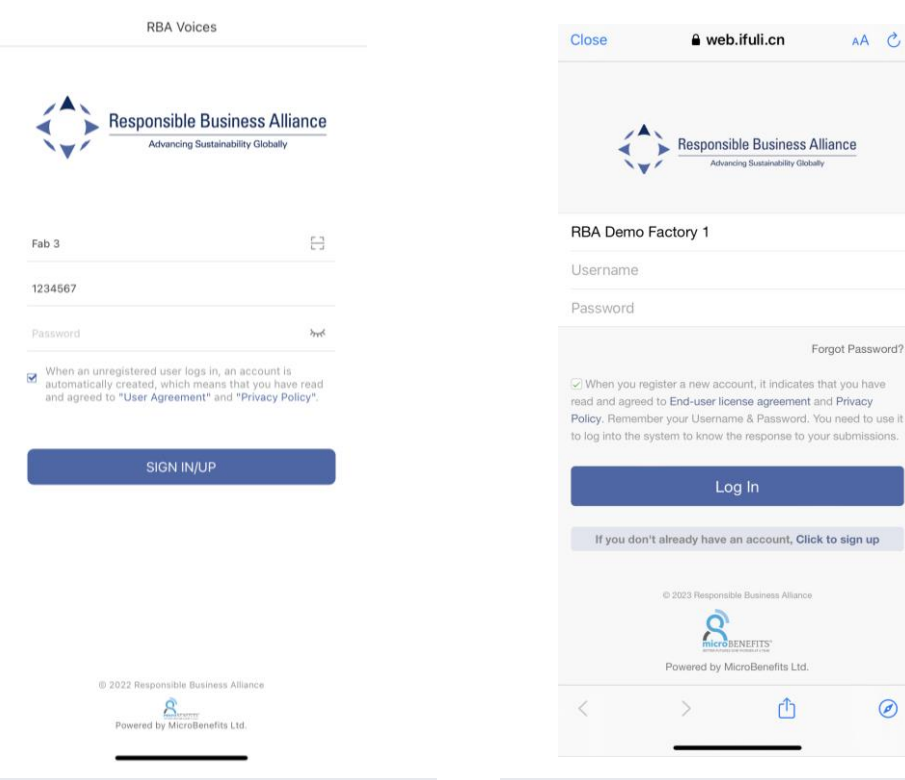

Antara muka untuk pendaftaran aplikasi

Pendaftaran webform maklum balas

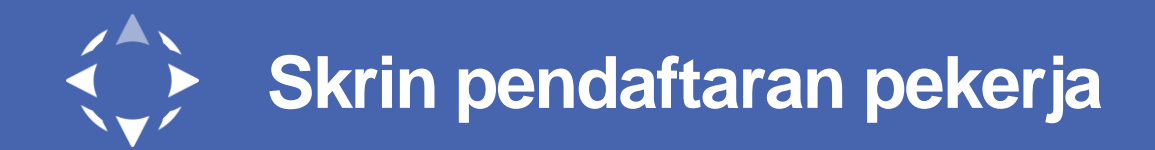

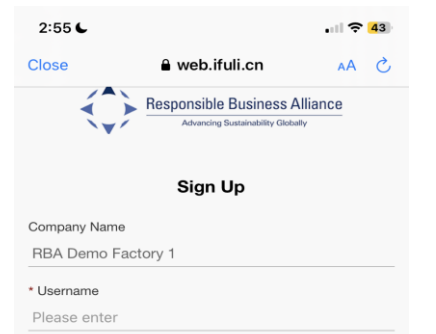

When setting up a username, this tool only supports a combination of English lower and upper case letters and numbers. We don't support spaces or special characters

#### Password

Please enter

#### \* Confirm Password

Please enter

Please leave your email address, when the administer replies to your submission, the system will notify you via this email. Note: If your feedback is anonymously, you won't get an email. You will need to check periodically for a response from the administrator

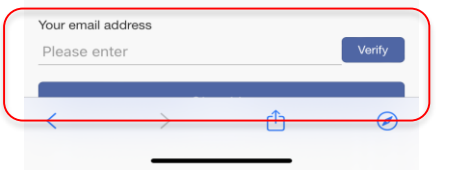

- Pekerja hendaklah mengingati/menyimpan nama pengguna dan kata laluan mereka.
- Jika pekerja mahu melihat jawapan daripada kilang, mereka boleh menambah alamat e-mel.
- Kod pengesahan hendaklah dimasukkan dalam masa 30 minit mencipta akaun jika menambah alamat emel.

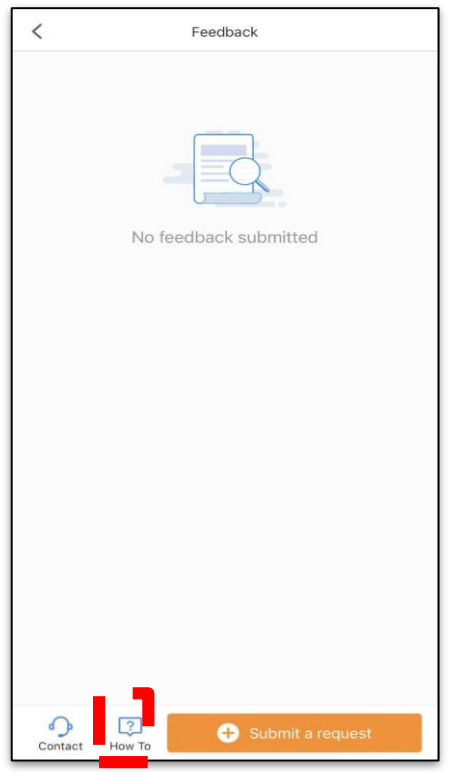

Akses kepada Video Cara Buat

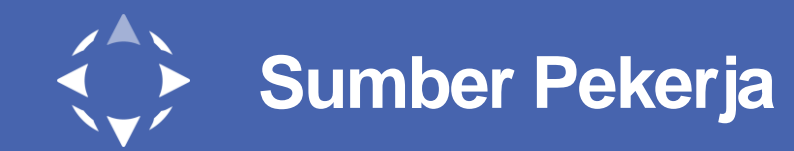

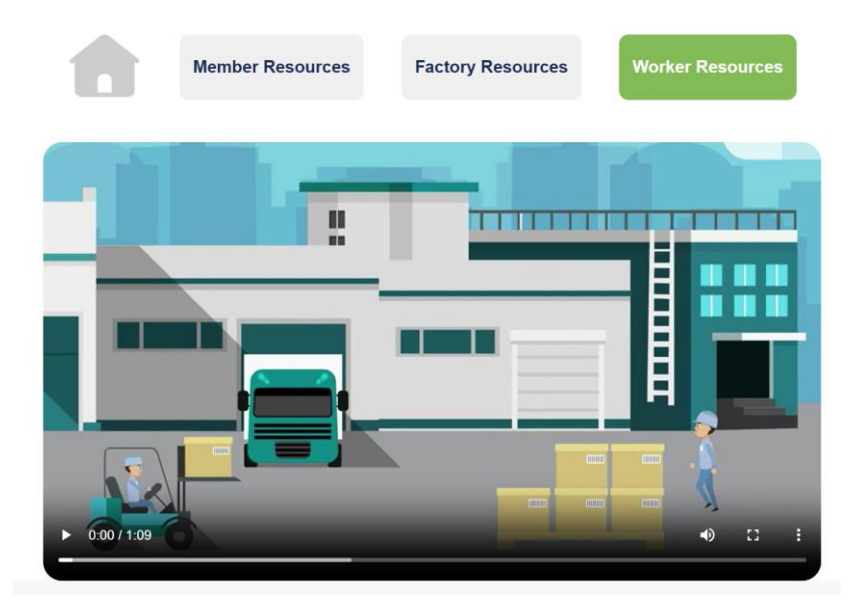

#### Video Cara Buat

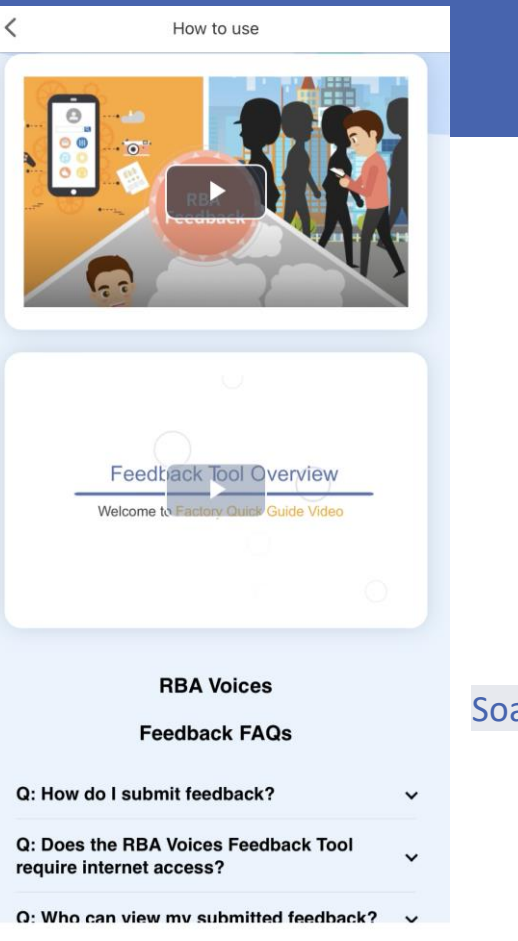

## Soalan Lazim tentang peranti

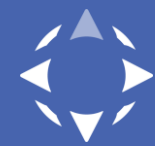

## Isu/Kategori Pandangan Pekerja Baharu

| 17:38                                          |                        | 111 5G 🔳          | ŀ |
|------------------------------------------------|------------------------|-------------------|---|
| <                                              | Feedback               |                   |   |
| Category                                       |                        |                   |   |
| Please select a c                              | ategory                |                   |   |
| Subject                                        |                        |                   |   |
|                                                | subject                |                   |   |
| Living Conditions                              |                        |                   | ^ |
| Unsafe Living Con                              | ditions Sleeping Area  | a Issue           |   |
| Dormitory Issue                                | Food/Drinking Water Is | sue               |   |
| Housekeeping & S                               | anitation Heating/Co   | oling/Ventilation |   |
| Community/ Envior                              | nment Conditions       |                   | ^ |
| Environmental Dan                              | nage Exposure to Me    | ercury            |   |
| Persistent Organic Pollutants Wastewater Issue |                        |                   |   |
| Hazardous Waste                                | Air Emission Noise     | e Issue           |   |
| Health & Safety                                |                        |                   | ^ |
| Imminent Danger S                              | Situation Fire Hazard  |                   |   |
| Indoor Air Quality                             | Electrical Safety      |                   |   |
| Personal Protective                            | e Equipment (PPE)      |                   |   |
| Unsafe Workplace                               | Safety Trainings       | Emergency Exits   |   |
| Chemical or Biolog                             | ical Hazards           |                   |   |
| Medical Services 8                             | Survelliance           |                   |   |

| 18:09                          | 11 5G 💕                     | )  | 18:09        |
|--------------------------------|-----------------------------|----|--------------|
| K Fee                          | dback                       |    | <            |
| Category                       |                             |    | Category     |
| Please select a category       |                             | -> | Please se    |
| Subject                        |                             |    | Subject      |
|                                |                             |    | Please en    |
| Medical Services & Survelliar  | nce                         |    | Discrimina   |
| Accidents and Investigations   |                             |    | Issue with   |
| mployment Issues               |                             | ^  | Psycholog    |
| Child Jabor of Young Workers   |                             |    | Sexual Har   |
| Problem with Trade Union/Wo    | orker Committee             |    | Working D    |
| Employment Contract Issue      | Salary / Payment Issue      |    | Not Allowe   |
| Leaves Not Paid/Granted        | Overtime Issue              |    | Required t   |
| Rest Day Work Illegal Term     | nination Retaliation        |    | Operationa   |
| Worker Training Not Done/ C    | annot Understand            |    | Extortion    |
| Strike/Riot Prison Labor       |                             |    | Not a Legi   |
| Personal Health/Wellbeing      |                             | ^  | Financial,   |
| Discrimination / Threats / Bul | lving Fight/Physical Injury |    | Minoral Su   |
| Issue with Supervisor Issu     | e with Security Guards      |    | Willer al Su |
| Psychological/Mental Health    | Abuse Unfair Discipline     |    | Human Rig    |
| Sexual Harassment/ Assault /   | Violence Forced Labour      |    | Minerals L   |
| Working Documents Held/No      | t Given                     |    | Mineral Fra  |

| Feedback                           |                       |   |
|------------------------------------|-----------------------|---|
| itegory                            |                       |   |
| ease select a category             |                       | × |
| bject                              |                       |   |
| ease enter the subject             |                       |   |
| iscrimination / Threats / Bullying | Fight/Physical Injury |   |
| sue with Supervisor Issue with S   | Security Guards       |   |
| sychological/Mental Health Abuse   | Unfair Discipline     |   |
| exual Harassment/ Assault / Violen | Forced Labour         |   |
| /orking Documents Held/Not Given   |                       |   |
| ot Allowed to Leave Recruitmen     | t Fees                |   |
| equired to Take Work Home Hur      | nan Trafficking       |   |
| perational Feedback                |                       | ^ |
| Extortion Unauthorized Subcor      | ntracting             |   |
| ot a Legitimate Business Operation |                       | 1 |
| inancial, Tax, or Business Fruad   | False Records         |   |
| neral Supply Chain Issues          |                       | ^ |
| uman Rights Abuses Linked to Min   | ing                   |   |
| linerals Linked to Conflict        |                       |   |
| lineral Fraud and Discrepancies    |                       |   |

.II 5G 🗲

# Cara untuk menyerahkan maklum balas/kilanan

- 1. Klik pada ikon Alat Maklum Balas jika menggunakan aplikasi. Jika tidak, anda sudah berada dalam antara muka alat Maklum Balas.
- 2. Klik Serahkan Permintaan
- 3. Pilih Kategori dalam bahagian Kategori Serahan.
- 4. Masukkan huraian maklum balas/kilanan anda dalam bahagian Subjek.
- 5. Masukkan huraian yang berkaitan tentang maklum balas/kilanan anda dalam bahagian Butiran. Menambah sebarang gambar/imbasan kebimbangan anda adalah satu pilihan.
- 6. Luncurkan penggelongsor untuk Maklum balas tanpa nama jika anda mahu menjadi tanpa nama.
- 7. Jika anda mahu kilang menelefon anda semula, luncurkan penggelongsor Minta telefon semula dan berikan nombor telefon anda. Pilihan ini boleh dilihat selepas anda memilih kategori.
- 8. Klik Serah. Selepas penyerahan berjaya, anda hendaklah melihat nombor ID Kes yang dicipta untuk akaun anda serta kod QR untuk kemudahan.

## Cara untuk melihat jawapan kepada kilanan anda

### WEBFORM

- Log masuk ke akaun RBA Voices anda menggunakan nama pengguna dan kata laluan anda jika menggunakan peranti yang berbeza atau webform.
- 2. Jika penyerahan secara tanpa nama di webform, semak akaun anda dengan kerap untuk melihat sebarang jawapan untuk serahan anda.
- 3. Anda akan menerima isyarat jawapan pada alamat e-mel yang anda gunakan untuk penciptaan akaun, atau anda juga boleh mengubah suai alamat e-mel itu.

### APLIKASI

- Jika menggunakan aplikasi, peranti anda hendaklah menyimpan maklumat log masuk anda untuk membantu anda mengelog masuk kembali.
- 2. Jika terdapat jawapan atau maklumat baharu, aplikasi akan mempunyai titik merah pada ikon RBA Voices.

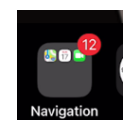

# Peningkatan dan Penarafan

- Kilang mempunyai masa antara 24-72 jam untuk membalas serahan anda.
- Selepas 48 jam serahan tanpa jawapan daripada kilang, butang Tingkatkan akan tersedia. Klik pada butang Tingkatkan untuk membangkitkan isu tersebut kepada RBA.
- Butang Tingkatkan juga tersedia sejurus selepas penutupan serahan. Klik pada butang Tingkatkan sekiranya tidak berpuas hati dengan keputusan.

- Sila tekan butang Tingkatkan sekiranya berlaku tindakan balas.
- RBA akan menjawab dalam masa 7 hari bekerja selepas peningkatan yang anda tekan.
- Selepas kilang menutup serahan anda, anda akan berpeluang untuk memberikan penarafan terhadap penyelesaian yang disediakan.
  Anda akan melihat ikon penarafan serta-merta selepas penutupan.
  Berikan penarafan menurut pengalaman anda.

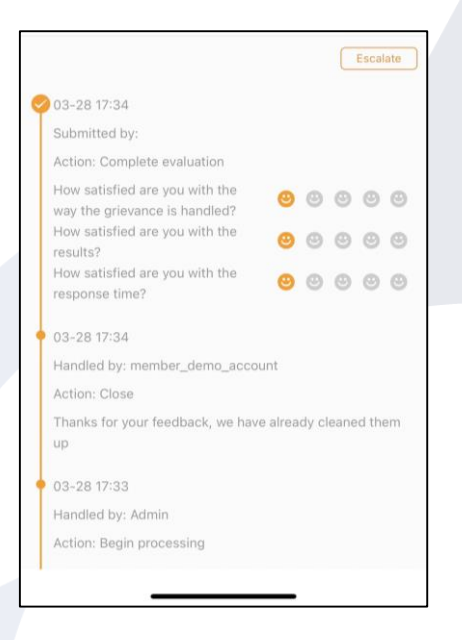

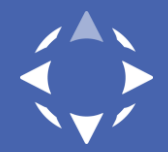

## Negara panggilan masuk tersedia selewatlewatnya September

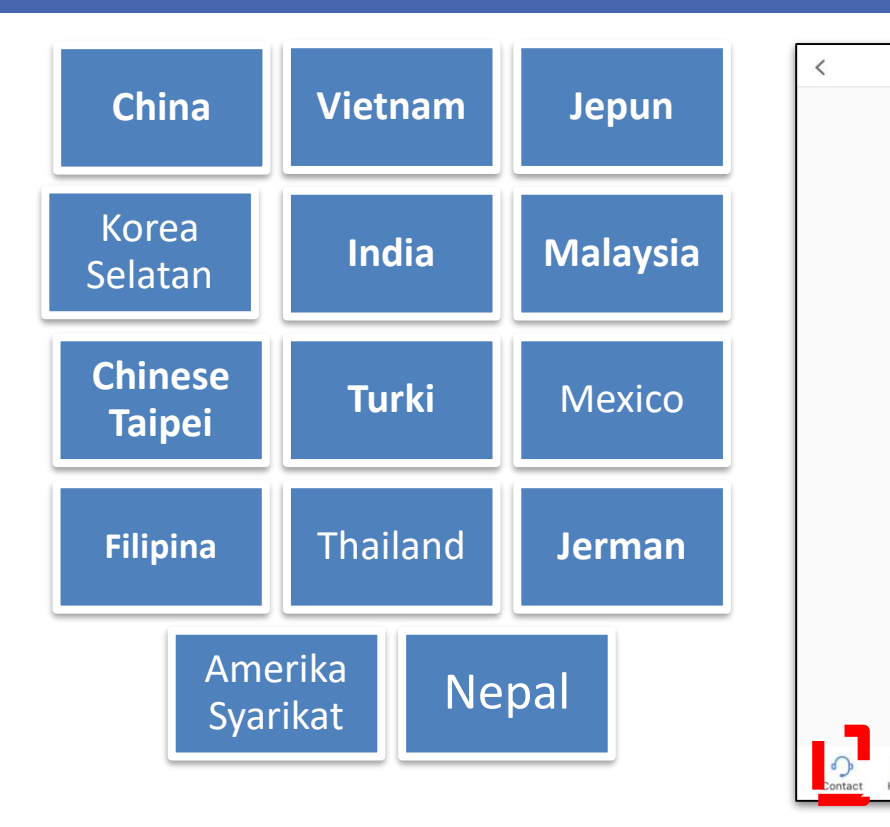

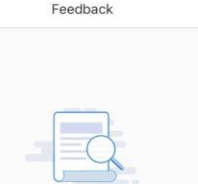

No feedback submitted

+ Submit a request

Negara boleh ditukar bergantung pada jumlah panggilan yang diterima dari setiap negara

Klik pada Perhubungan untuk melihat nombor yang tersedia (bebas tol atau kebangsaan)

## Cara untuk meninggalkan mel suara

- 1. Hubungi nombor untuk negara anda.
- 2. Apabila digesa, pilih bahasa yang ingin anda guna untuk mel suara
- 3. Bersedia untuk memberikan nombor ID kes jika membuat tindakan susulan terhadap kes sedia ada. Jika menyerahkan kes baharu, berikan nama kilang, alamat termasuk negara, butiran tentang kilanan anda, dan maklumat perhubungan anda.
- 4. Panjang maksimum mesej suara ialah 30 saat.
- 5. Hanya kakitangan RBA akan menerima dan menyemak semula mesej anda. Sila jangkakan maksimum 7 hari bekerja sebelum kami boleh menghubungi anda melalui telefon atau e-mel.

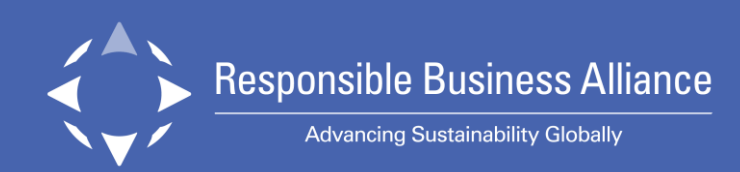

## **Terima Kasih!**